# Moderating MyWharton Posts Overview

Last Modified on 04/05/2024 4:08 pm EDT

Community Moderation ensures that all communications and content in the community are appropriate. Criteria and Rules can be configured and activated to automate the appropriate moderation level for the community, and permissions can be given to community users to moderate within context of the community, such as directly in the community feed. Community Manager/Moderator(s) can be given moderation permissions to act in the following ways if a rule is violated:

- Review and act on the list of flagged posts and comments in the community
- Review and act on the list of flagged files in the community
- Remove flags directly in the community
- Delete inappropriate posts, comments, messages, and files

#### **Before You Start**

Currently, anyone with the Access Community Builder and Workspaces is considered a designated community moderator of the Student Community and has access to set up moderation criteria/rules and manage moderation reports/dashboards.

Key policies include:

- EMBA Chatter Policy: All students will use all of the features of Chatter. All users can post, ask questions, etc.
- **MBA Chatter Policy**: Community Managers can make group posts and create group polls. Students cannot comment on anything (controlled via moderation) or ask questions on a topic in a group.
- **UGR Chatter Policy**: Community Managers can make group posts. UGR will permit student comments to group posts but only with moderation.

#### **Table of Contents**

- Finding Moderation in Community Workspaces
- Moderation Criteria
- Moderation Rules
- Moderation Reports
- Moderation Dashboards
- Moderation Permissions
- Questions?

### Finding Moderation in Community Workspaces

1. Log in to **MyWharton Community** (https://mywharton.wharton.upenn.edu/s/) and click on your name in the upper right-hand corner and then choose **Community Workspaces**.

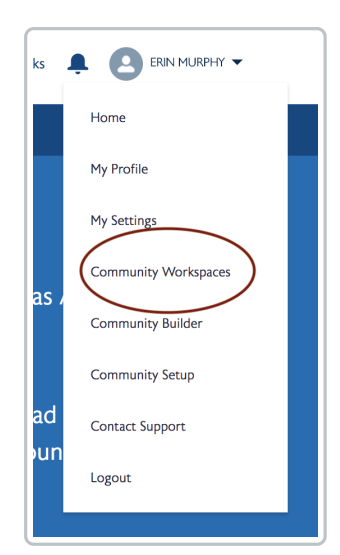

2. Once you are in the Community Workspaces dashboard, choose Moderation.

| lembers<br>Il Time            | 6.2k                                                 | New Members<br>Last 7 Days | 6                       | Unanswered Questions<br>All Time | 14                     | Flagged Discussions 🔺                                                                      |
|-------------------------------|------------------------------------------------------|----------------------------|-------------------------|----------------------------------|------------------------|--------------------------------------------------------------------------------------------|
| ly Workspac<br>Build, br<br>c | Builder<br>rand, and customize y<br>community pages. | our Monite                 | Mode<br>or posts and co | ration<br>mments, create rules.  | Recomme<br>visibility, | Content Targeting<br>and resources, use topics to boos<br>and target content to audiences. |
| Examine th                    | Dashboards                                           | nunity Bring               | CMS C                   | D<br>onnect                      | Configur               | Administration<br>esettings and properties for your                                        |

#### **^**Тор

## **Moderation Criteria**

Moderation Criteria must be set up in order to enforce moderation rules. There are two options when it comes to moderation criteria: **Content Criteria** or **Member Criteria**.

#### **Content Criteria**

**Content Criteria** refers to slang or keywords a user might use in a post or comment in the community. Find it under **Rules > Moderation Rules > Content Criteria**.

| Moderation<br>Wharton NextGen Spike Commu | Home Moderate Rules                                                                                                    |
|-------------------------------------------|----------------------------------------------------------------------------------------------------|
| Moderation Rules                          | Content Criteria                                                                                                    |
| Content Criteria                          | View and create content criteria to enforce moderation rules.                                                                        |
| Member Criteria                           | For example, you can create separate criteria for similar content, such as one keyword list for curse words and one for slang words. |

#### Member Criteria

Member Criteria can be based on any combination of users and profiles. You can also filter criteria based on their user creation date or on whether they've posted or commented in the community. Find it under Rules > Member Criteria.

| Moderation<br>Wharton NextGen Spike Commu | Home        | Moderate                                                                                                    | Rules |             |                   |                    |  |
|-------------------------------------------|-------------|----------------------------------------------------------------------------------------------------|-------|-------------|-------------------|--------------------|--|
| Moderation Rules                          | Memb        | per Crite                                                                                                    | eria  |             |                   |                    |  |
| Content Criteria                          |             |                                                                                                    |       |             |                   |                    |  |
| Member Criteria                           | For example | For example, create member criteria to entorce induced induces.<br>For example, create member criteria for customer users without community contributions, then use that criteria in a rule to review and approve their first post. |       |             |                   |                    |  |
|                                           | Action      | Name †                                                                                                    |       | Description | Created Date      | Last Modified Date |  |
|                                           | Edit   Del  | MBA Studer                                                                                                    | ıt    |             | 6/23/2018 8:28 PM | 6/23/2018 8:29 PM  |  |
|                                           | Edit   Del  | UGR Studer                                                                                                    | t     |             | 6/23/2018 8:32 PM | 6/23/2018 8:32 PM  |  |
|                                           | Edit   Del  | Wharton Sta                                                                                                    | ff    |             | 7/12/2018 3:54 PM | 7/12/2018 3:54 PM  |  |
|                                           |             |                                                                                                    |       |             |                   |                    |  |

## **Moderation Rules**

Moderation Rules specify what happens when the criteria (established above) is matched:

- Block: Prevents content from being published
- Replace: Publishes content with the keywords replaced as asterisks
- Flag: Publishes content and then automatically flags the content as inappropriate
- Review: Hides content from the general community until it's approved

When setting up Moderation Rules, you must choose whether you are creating a **Content Rule** or a **Rate Rule**. The sections below describe each type of Rule.

| Moderation<br>Wharton NextGen Spike Commu | Home M                                                                                                    | loderate Rules        |            |                                                                       |                   |  |  |
|-------------------------------------------|----------------------------------------------------------------------------------------------------|-----------------------|------------|-----------------------------------------------------------------------|-------------------|--|--|
| Moderation Rules                          | Rules                                                                                                    |                       |            |                                                                       |                   |  |  |
| Content Criteria<br>Member Criteria       | View and create rules to moderate member-generated content. Before creating a rule, make sure you've created criteria to use in that rule. |                       |            |                                                                       |                   |  |  |
|                                           | Action M                                                                                                    | Name ↑                |            | Description                                                           | Moderation Action |  |  |
|                                           | Edit   Del N                                                                                                    | MBA Student can't pos | or comment | MBA doesn't allow Students to post within the Community at this time. | Block             |  |  |
|                                           | Edit   Del U                                                                                                    | UGR Comments will be  | reviewed   | UGR Comments to Posts will be reviewed                                | Review            |  |  |
|                                           |                                                                                                    |                       |            |                                                                       |                   |  |  |

#### **Content Rule**

A **Content Rule** will **block**, **replace**, **flag**, **or allow** the Community Moderator to review and approve membergenerated content.

**∧**Top

| Moderation<br>Wharton NextGen Spike Commu | Home Moderate Ru                                                                                 | les                                                                                                    |                                                                                                    |
|-------------------------------------------|--------------------------------------------------------------------------------------------------|----------------------------------------------------------------------------------------------------|----------------------------------------------------------------------------------------------------|
| Moderation Rules                          | New Content Ru                                                                                   | ıle                                                                                                    |                                                                                                    |
| Content Criteria                          | Details                                                                                          |                                                                                                    | = Required Information                                                                                                    |
| Member Criteria                           | Name                                                                                             |                                                                                                    |                                                                                                    |
|                                           | Unique Name                                                                                      | i                                                                                                    |                                                                                                    |
|                                           | Description                                                                                      |                                                                                                    |                                                                                                    |
|                                           | Activate Rule                                                                                    | 0                                                                                                    |                                                                                                    |
|                                           | Rule Conditions                                                                                  |                                                                                                    |                                                                                                    |
|                                           | Specify what happens when the<br>keywords replaced as asterish<br>the general community until it | he rule criteria is matched. Block prever<br>ks. Flag publishes content and then autors<br>is approved. | nts content from being published. Replace publishes content with the<br>omatically flags the content as inappropriate. Review hides content from |
|                                           | Applies To                                                                                       | Post Comment                                                                                            |                                                                                                    |
|                                           | Moderation Action                                                                                | <ul> <li>Block</li> <li>Review</li> <li>Replace</li> </ul>                                              | ce Flag                                                                                                    |
|                                           | Message for Member                                                                               | You can't use %BLOCKED_KEYWOR content and try again.                                                    | RD% or other inappropriate words in this community. Review your                                                                                  |
|                                           | Criteria                                                                                         |                                                                                                    |                                                                                                    |
|                                           | Select the types of criteria you<br>criteria are met.                                            | I want to enforce this rule. If you select                                                              | member criteria and content criteria, the rule applies only when both                                                                            |
|                                           | Member Criteria                                                                                  | Available Criteria                                                                                      | Selected Criteria                                                                                                    |
|                                           |                                                                                                  | MBA Student<br>UGR Student<br>Wharton Staff                                                             | Remove                                                                                                    |
|                                           | Content Criteria                                                                                 | Available Criteria                                                                                      | Selected Criteria                                                                                                    |
|                                           |                                                                                                  | None                                                                                                    | AddNone                                                                                                    |

#### Rate Rule

A Rate Rule will monitor and limit the frequency that members can create content in the community.

| Moderation<br>Wharton NextGen Spike Commu | Home Moderate Rules                                                                                                    |
|-------------------------------------------|----------------------------------------------------------------------------------------------------|
| Moderation Rules                          | New Rate Rule                                                                                                    |
| Content Criteria                          | Details = Required Information                                                                                                    |
| Member Criteria                           | Name E                                                                                                    |
|                                           | Description                                                                                                    |
|                                           | Activate Rule                                                                                                    |
|                                           | Rule Conditions                                                                                                    |
|                                           | Rate limiting rules don't apply to internal users. Select the types of member-generated content and member criteria to use in this rule. Applies To Private messages Files                                                                                                    |
|                                           | Member Criteria Available Criteria AddNone                                                                                                    |
|                                           | Rate Limits                                                                                                    |
|                                           | Set up this rate note to freaze a member or notify moderators when members create content too frequently within a specific time frame. If you select multiple types of member-generated content, like posits and private messages, the number you specify below is the combined total of content's member creates. |
|                                           | Content Creation Time Frame 15 minutes \$                                                                                                    |
|                                           | Notify Moderators Moderators are notified when a member creates content # times in 15 minutes.                                                                                                    |
|                                           | Freeze Members Members are frozen when they create content # times in 15 minutes.                                                                                                    |
|                                           | Save Cancel                                                                                                    |

## **Moderation Reports**

**∧**Top

**Moderation Reports** are used to approve or delete Pending Discussions, manage Flagged Files and Flagged Messages, view Frozen Members, and see an Audit Trail of moderated activity, including the Offender and the

#### Moderation Action taken.

| Moderation<br>Wharton NextGen Spike Commu | Home Moderate Rules                                                                                                    | ? 🙆 Erin Murphy                                          |
|-------------------------------------------|----------------------------------------------------------------------------------------------------|----------------------------------------------------------|
| Pending Discussions                       | PENDING<br>Pending Discussions                                                                                                    | Approve Delete                                           |
|                                           |                                                                                                    | Most Recent 💌                                            |
|                                           | (Wharton School of the University of Pennsylvania) to Wharton School of the University of Pennsylvania) Posted July 9, 2018 at 2:34 PM              | :                                                        |
|                                           | Wharton School of the University of Pennsylvania)<br>Commented July 2,2018 at 31.5 PM<br>Bareb- Liddrift et aut univ-hit Stongek liking in a tower. | PENDING                                                  |
|                                           |                                                                                                    | View Author Details + View Discussion + Approve + Delete |
|                                           | UGR Announcement – Mike LaMonaca<br>Posted July 3, 2018 at 3.03 PM                                                                                  |                                                          |
|                                           | (Wharton School of the University of Pennsylvania)<br>Commented July 3, 2018 at 3:36 PM                                                             | PENDING                                                  |
|                                           | This better be moderated now!                                                                                                    | View Author Details + View Discussion + Approve + Delete |

### Moderation Dashboards

**Moderation Overview** provides an at-a-glance snapshot of moderation activity in the community. Each report of the dashboard can be drilled into and managed.

| Moderation<br>Employee Community                                             | Madeation Englisher Community Home Moderate Rules |                         |                          |                    |  |  |  |
|------------------------------------------------------------------------------|---------------------------------------------------|-------------------------|--------------------------|--------------------|--|--|--|
| Moderation Overview Tae a look at the moderation activity is your community. |                                                   |                         |                          |                    |  |  |  |
|                                                                              |                                                   |                         |                          |                    |  |  |  |
| Pending Discussions                                                          | Flagged Files                                     | Flagged Direct Messages | Flagged Private Messages | Frozen Members 2.0 |  |  |  |
| 0                                                                            | 0                                                 | 0                       | 0                        | 0                  |  |  |  |
|                                                                              |                                                   |                         |                          |                    |  |  |  |

## **Moderation Permissions**

Review the Salesforce documentation to determine who in the organization should be given access to Community Management/Workspaces to create and manage Moderation Criteria/Rules vs who should be given permission to moderate within the context of the community (e.g., Flag a post in the community feed).

NOTE: MyWharton moderation permissions have already been set up.

## Questions?

Students: Wharton Computing Student Support

Staff: mywharton-support@wharton.upenn.edu

**∧**Top

**∧**Top

**∧**Top